# Manual d'administració Participants, rols i verificacions

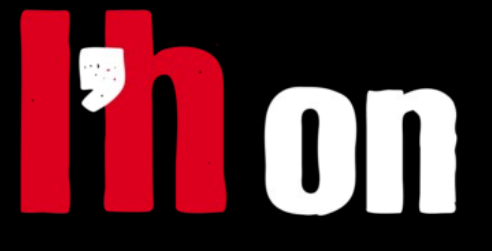

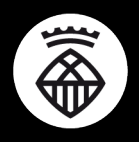

Ajuntament de L'Hospitalet

# Participants a Decidim

Decidim és una plataforma oberta que fomenta la participació de la ciutadania en l'esfera municipal.

La creació d'usuàries o participants és oberta a tothom, és a dir, qualsevol persona amb un correu electrònic podrà crear-se un compte a la nostra instància, i començar a participar.

ha

*Com que tenim el registre obert i per defecte la participació és oberta a tothom, haurem de configurar específicament aquelles accions que volem limitar a les persones censades a L'Hospitalet de Llobregat.* 

Podem anar assignant més rols o permisos a les persones registrades a L'Hon Participa.

# Participants dins d'un procés o òrgan

# Participants privades

Si hem configurat que el nostre espai de participació és Privat, **només les persones que donem d'alta com a participants privades** podran realitzar les opcions de participació configurades (apuntar-se a les trobades, realitzar propostes o comentar les existents).

### <u>Membres</u>

Més enllà d'afegir-les com a participants de l'òrgan, ens pot interessar fer pública la composició d'aquell Consell o Grup de Treball. A la pestanya membres podem elaborar un directori públic de les persones que formen part d'aquest Òrgan

# Usuaris de l'òrgan de participació

En aquest apartat podrem afegir les persones que tindran un paper d'administració o de gestió dintre de l'òrgan. Podem anar afegint els usuaris amb els rols:

• Avaluadora: persona a la qual li assignarem la revisió d'algunes propostes. Podrà avaluar-les però no publicar-ne els resultats

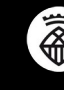

- **Moderadora**: podrà avaluar totes les propostes, sense que li assignem prèviament. També, si algú denuncia algun contingut inadequat, podrà moderar-lo i ocultar-lo si és necessari
- **Col·laboradora**: la persona amb el rol de col·laboradora podrà, a més de les accions pròpies d'una moderadora, afegir contingut a tots els components configurats al espai de participació. No podrà en cap cas alterar-ne les configuracions.
- Administradora: La persona amb aquest rol podrà configurar totalment el seu espai de participació, i enviar butlletins a les persones participants i a les seguidores del seu espai.

# Participants de plataforma

De la mateixa manera, una participant pot tenir un rol que li atorgui permisos especials a nivell de plataforma.

Al Taulell d'administració, adreçat a la secció Participants.

# <u>Administradores</u>

El primer que veiem al accedir a la secció de participants de la plataforma és el llistat de persones administradores. Aquestes es poden diferenciar en:

- Administradores de participants: aquelles persones que poden *impersonar* altres participants, és a dir, usurpar temporalment la identitat d'un participant
- Administradores: les persones amb capacitat de configurar la plataforma, crear nous processos, nous espais de participació, de configurar-ne els components.

Dins d'aquest apartat trobem també altres funcionalitats relacionades amb la gestió de participants:

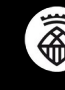

### <u>Grups</u>

Les persones participants poden organitzar-se i crear una identitat col·lectiva gestionada entre diverses persones. La creació de grups la realitzen els participants però nosaltres haurem de validar-los per a que puguin fer-los servir.

Aquesta funció està preparada per poder validar els grups amb el cens d'entitats del municipi.

# Participants

En aquesta secció podem consultar el llistat de persones participants a L'Hon Participa.

Aquest llistat ens permet:

- **Oficialitzar els participants**, és a dir, certificar amb un distintiu el càrrec del que disposa. Està pensat per reconèixer les figures públiques del nostre municipi.
- Enviar-li's un **missatge directe**. Si bé Decidim no ens permet extreure un llistat dels correus electrònics de les participants, s'ha habilitat aquest mecanisme per poder comunicar-nos directament amb una ciutadana.

# Impersonacions

Les impersonacions són el mecanisme habilitat al Decidim per poder usurpar temporalment i en casos controlats la identitat d'una persona que no pot participar de manera autònoma.

Per habilitat les impresonacions cal tenir un **mecanisme de autentificació vinculat amb el cens** municipal.

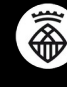

L'Hon Participa conta amb un mecanisme per incorporar i verificar massivament un volum de participants alt.

Aquest mecanisme està pensat per incorporar a un grup de persones de la qual ja tenim les seves dades i el consentiment per tractar-les, ja que crea un usuari a la plataforma sense que la persona hagi donat el seu consentiment exprès. S'entén que hem recollit el seu consentiment a través d'altres mecanismes.

#### Crear el llistat de participant

Per crear les participants només necessitem el llistat de correus en text pla, un per línia. Si precedim el correu d'algun text, s'interpretarà com a nom de la participant.

## <u>Afegir el llistat a la plataforma</u>

Ens hem d'adreçar al nostre taulell d'administració, a la secció Participants i la subsecció Verificacions i seleccionar la Verificació directa.

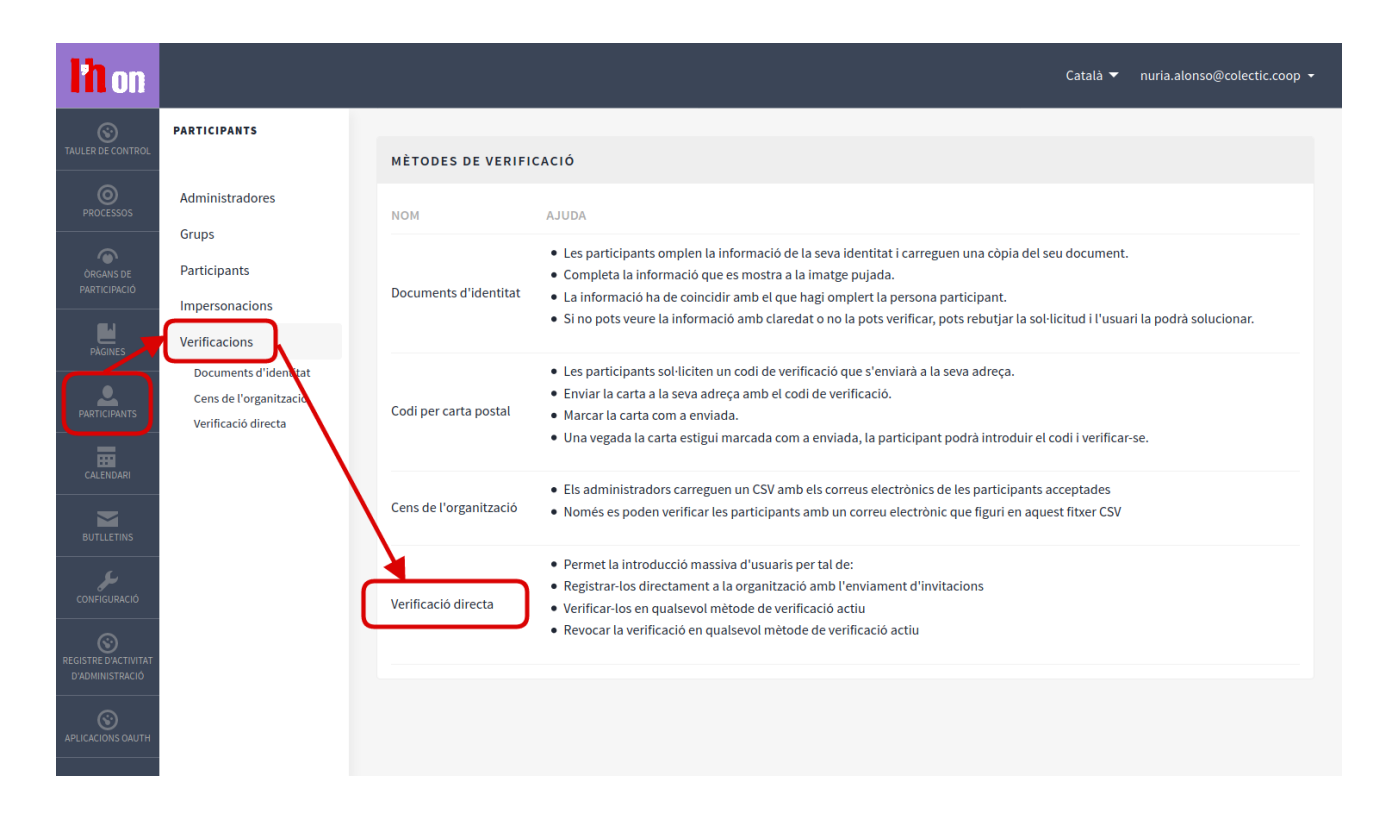

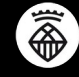

En aquest apartat veiem:

• Llista d'emails

Caixa de text con enganxar el llistat de noms i correus electrònics. Cada línia es convertirà en un compte diferent.

- Registra els usuaris a la plataforma (si existeixen s'ignoraran) Podem fer servir aquest mecanisme per verificar usuàries existents. Marcant
- aquesta opció, si l'usuari no existeix, s'afegirà a la plataforma.
- Quina opció de verificació volem realitzar:
  - Autoritza els usuaris
  - Revocar l'autorització dels usuaris
  - Comprova l'estat dels usuaris

| INSCRIU I AUTORITZA USUARIS                                                                                                    |
|----------------------------------------------------------------------------------------------------|
| Introdueix aquí els emails, un per línia. Si els emails estan precedits per un text, s'interpretarà com el nom de l'usuari                                                                                   |
| Llista d''emails                                                                                                    |
| Clara Campoamor participa@colectic.coop                                                                                                    |
| Registra els usuaris a la plataforma (si existeixen s'ignoraran)                                                                                                    |
| Feu-ho sota la vostra responsabilitat. Recordeu que heu de tenir el consentiment explícit dels vostres usuaris per registrar-los. En cas contrari, estareu infringint la regulació GDPR als països de la UE. |
| O Autoritza els usuaris                                                                                                    |
| O Revoca l'autorització dels usuaris                                                                                                    |
| O Comprova l'estat dels usuaris                                                                                                    |
| Mètode de verificació                                                                                                    |
| Verificació directa                                                                                                    |
| Envia i processa el llistat                                                                                                    |

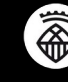

En el cas de voler **afegir participants a la plataforma**, cal deixar marcades les opcions:

- 🗹 🛛 Registra els usuaris a la plataforma, i
- ✓ Autoritza els usuaris

Clica el botó **Envia i processa el llistat**. D'aquesta manera, es crearan les comptes d'usuari que hagis indicat, però falta un pas!

| lh on                                                                                           |                                                                                                    |                                                                                                    | Català 🔻 | nuria.alonso@colectic.coo | p <b>-</b> |
|-------------------------------------------------------------------------------------------------|----------------------------------------------------------------------------------------------------|----------------------------------------------------------------------------------------------------|----------|---------------------------|------------|
| S'han registrat correctament 1 usuaris (1 detectats, 0 errors)                                  |                                                                                                    |                                                                                                    |          | Surt                      | ×          |
| S'han verificat correctament 1 usuaris utilitzant [Verificació directa] (1 detectats, 0 errors) |                                                                                                    |                                                                                                    |          |                           |            |
| TAULER DE CONTROL                                                                               | PARTICIPANTS                                                                                                    | INSCRIU I AUTORITZA USUARIS                                                                                                    | ES       | TADÍSTIQUES D'USUARIS     |            |
| PROCESSOS<br>PROCESSOS<br>ORONO DE<br>PARTICIPACIÓ<br>PARTICIPANTS<br>PARTICIPANTS<br>CALENGARI | Administradores<br>Grups<br>Participants<br>Impersonacions<br>Verificacions<br>Documents didentitat<br>Cens de l'organització<br>Verificació directa | Introdueix aqui els emails, un per linia. Si els emails estan precedits per un text, s'interpretarà com el nom de l'usua<br>Llista d'emails                                               | n        |                           | 8          |
| BUTLLETINS<br>CONFIGURACIÓ<br>REGISTRE D'ACTIVITAT<br>D'ADMINISTRACIÓ                           |                                                                                                    | Registra els usuaris a la plataforma (si existeixen s'ignoraran)     Autoritza els usuaris     Revoca l'autorització dels usuaris     Comprova l'estat dels usuaris Màtode de serificació |          |                           |            |

Les persones participats rebran un correu electrònic amb el que finalitzar el procés de crear la compta. Aquest correu conté un enllaç a través del qual podran indicar la seva contrasenya per accedir a la plataforma.

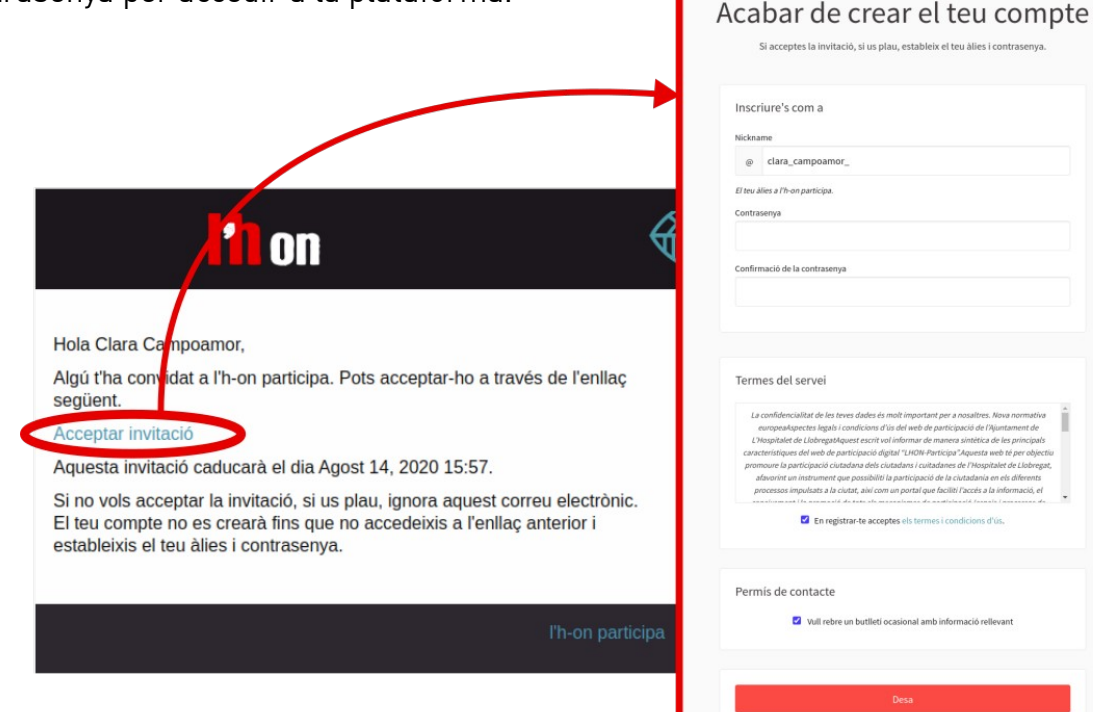

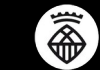

Per defecte, si no es configura cap mecanisme d'autentificació sobre el cens.

Aquests mecanismes de verificació són manuals i no ens permeten automatitzar la sincronització amb el cens, per tant no ens serveixen per habilitar les impersonacions.

- A) <u>Documents d'identitat.</u> Mecanisme per contrastar les dades proporcionades amb el Document d'Identitat proporcionat. Permet dos mecanismes:
  - a) En línia: la persona ens envia una còpia del seu DNI, NIE o passaport i nosaltres verifiquem que aquesta persona estigui empadronada al municipi.
  - **b)** Sense connexió: emplacem a la persona a adreçar-se a una OAC per verificar en persona la seva identitat.

Les verificacions es fan una a una.

- B) <u>Codi per carta postal</u>. La persona interessada en verificar-se ha de sol·licitar un codi de verificació que se li enviarà per carta postal. Un cop rebuda la sol·licitud, les administradores de la plataforma han de fer arribar el codi generat aleatòriament a la persona sol·licitant. Quan aquesta introdueixi de nou el codi, es verificarà automàticament.
- C) <u>Cens de l'organització</u>. La plataforma ens permet carregar un llistat de correus electrònics, els usuaris creats amb algun d'aquests correus podran verificar-se sense haver de fer cap altre pas.
- D) Verificació directa. Mecanisme habilitat per facilitar la creació de perfils d'usuaris i la seva verificació sense que els participants hagin de realitzar masses passes. Només han d'acceptar la invitació generada i definir la seva paraula de pas.

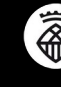

Text i maquetació: Colectic, SCCL- Juliol 2020

Aquesta guia està publicada sota una llicència **Creative Commons – Atribució – Compartir igual**. Ets lliure de distribuir-la, modificar-la i adaptar-la mencionant l'autoria original i fent servir la mateixa llicència, respectant els principis descrits al <u>Contracte Social</u> de Decidim.

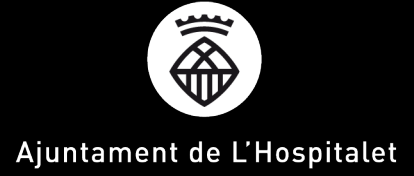